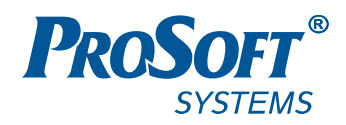

# HACTPOЙKA И РАБОТA REGUL OPC DA SERVER

# Руководство пользователя

**DPA-302.5** 

Версия 1.0.33

Февраль 2019

# СОДЕРЖАНИЕ

| Содержание                                                        | 2  |
|-------------------------------------------------------------------|----|
| Назначение и возможности системы                                  | 3  |
| Установка программы                                               | 4  |
| Настройка конфигурации                                            | 7  |
| Настройка среды Epsilon LD                                        | 10 |
| Описание работы                                                   | 12 |
| Поддержка резервирования                                          | 16 |
| Приложение А. Алгоритм выбора активного контроллера               | 17 |
| Приложение Б. Набор тестов для проверки работы логики ОРС-сервера | 18 |
| Приложение В. Ограничение пропускной способности                  | 26 |
| Приложение Г. Описание файла конфигурации                         | 28 |

### НАЗНАЧЕНИЕ И ВОЗМОЖНОСТИ СИСТЕМЫ

OPC сервер предназначен для доступа к экспортируемым переменным (символьной конфигурации проекта) приложения Epsilon LD через интерфейс OPC DA. Приложение служит для работы с контроллерами серии Regul RX00 как в одиночном исполнении, так и в составе резервированной системы.

По отношению к контроллерам ОРС сервер обеспечивает:

- подключение по заданным IP-адресам к двум или одному (схема с резервированием и без) контроллерам Regul; по одному или двум сетевым интерфейсам к каждому контроллеру;
- доступ к экспортируемым переменным Epsilon LD проекта (символьной конфигурации) для чтения/записи произвольных наборов данных как с активного контроллера (в схеме с резервированием), так и с каждого контроллера отдельно.

Regul OPC DA Server – это:

- поддержка интерфейсов ОРС DA 2.05a<sup>1</sup>;
- поддержка работы с множественными подключениями ОРС-клиентов;
- возможность назначения OPC-групп для работы как с тегами активного контроллера, так и для работы отдельно с каждым контроллером напрямую;
- поддержка переменных всех простых типов IEC, включая одномерные массивы простых типов (только чтение)<sup>2</sup>;
- поддержка VBA-клиентов (синхронное чтение/запись).

В системе резервирования ОРС-сервер обеспечивает:

- четкий и однозначный алгоритм выбора активного контроллера (см. Приложение А);
- задержку переключения на резервный канал (интерфейс) при наличии резервного подключения (интерфейса) с момента обнаружения обрыва связи по активному каналу – примерно один период опроса данных с контроллера.

<sup>&</sup>lt;sup>1</sup> Со стороны OPC-клиентов рекомендуются к использованию синхронный (IOPCSyncIO) и асинхронный (IOPCAsyncIO2) интерфейсы. «Старый» асинхронный интерфейс (IOPCAsyncIO) не поддерживается.

<sup>&</sup>lt;sup>2</sup> Не поддерживаются или поддерживаются ограниченно (работа с корневыми элементами): двумерные массивы простых типов, массивы структур и другие сложные типы данных.

### УСТАНОВКА ПРОГРАММЫ

Для корректной работы программы перед установкой необходимо удалить все ранее установленные версии программы с компьютера. Деинсталляция производится стандартными средствами операционной системы.

Получите от предприятия-изготовителя файл установки с именем **ps\_regul\_opcda\_setup\_vX.X.X.exe**, где vX.X.X– номер версии программного обеспечения, например, ps\_regul\_opcda\_setup\_v1.0.33. Запустите файл от имени администратора. Откроется основное диалоговое окно мастера установки (Рисунок 1). Нажмите кнопку *Далее*.

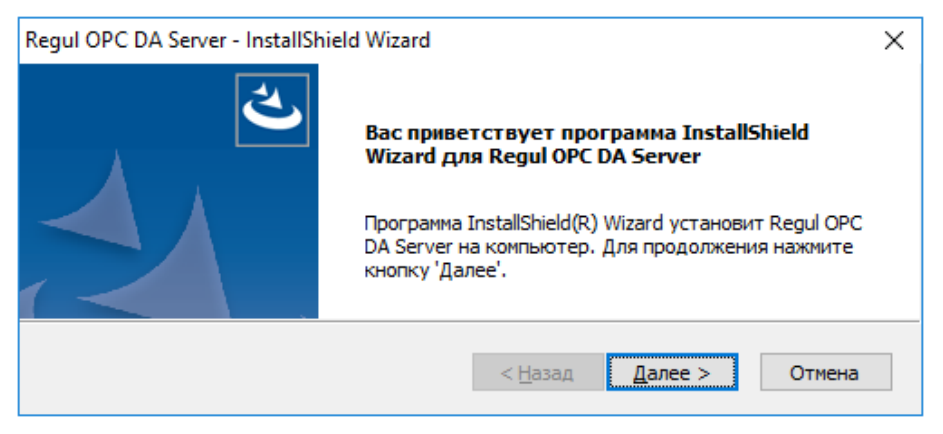

Рисунок 1. Диалоговое окно мастера установки Regul OPC DA Server

Откроется окно для выбора местоположения программы (Рисунок 2). По умолчанию программа установки создает папку **Prosoft-Systems** в каталоге **Program Files** (если операционная система Windows 32-bit) или в каталоге **Program Files** (**x86**) (если операционная система Windows 64-bit). Если требуется установить программу в другое место, то в поле **Конечная папка:** нажмите кнопку *Обзор...* и в открывшемся окне укажите, куда следует установить программу.

| Regul OPC DA Server - InstallShield Wizard                                                                                                    | ×      |
|----------------------------------------------------------------------------------------------------|--------|
| Выбор папки назначения<br>Укажите папку, в которую будут установлены файлы.                                                                                    |        |
| Программа установки установит Regul OPC DA Server в следующую папку.                                                                                           |        |
| Нажмите кнопку 'Далее', чтобы выполнить установку в эту папку. Чтобы<br>выполнить установку в другую папку, нажмите кнопку 'Обзор' и выберите<br>нужную папку. |        |
| Конечная папка                                                                                                    |        |
| C:\\Prosoft-Systems\Regul\OPC DA Server\                                                                                                    | р      |
| InstallShield                                                                                                    |        |
| < <u>Н</u> азад <u>Далее</u> >                                                                                                    | Отмена |

Рисунок 2. Диалоговое окно выбора папки, куда будет установлена программа

В окне **Выбор папки назначения** нажмите кнопку *Далее*. Откроется окно выбора компонентов программы для установки (Рисунок 3).

| Regul OPC DA Server - InstallShield Wizard                                                                                                    | ×                              |
|----------------------------------------------------------------------------------------------------|--------------------------------|
| <b>Выбор компонентов</b><br>Выберите компоненты для установки.                                                                                                    |                                |
| Выберите компоненты для установки и снимите фла<br>которые не нужно устанавливать.                                                                                                    | жок рядом с теми компонентами, |
| OPC Installation     OPC DA Server     OPC DA Server     OPC Clone Installation     OPC Clone Installation     OPC DA Server2     OPC DA Server2     OPC Type Library for Automation controllers     Ocumentation | Описание                       |
| Требуется 5,32 МВ пространства на диске С<br>Свободно 40853,78 МВ пространства на диске С<br>InstallShield                                                                                                    |                                |
| < <u>H</u> aa                                                                                                    | ад Далее > Отмена              |

Рисунок 3. Диалоговое окно выбора компонентов для установки

Поставьте флажок ⊠ возле нужных компонентов. Под перечнем компонентов в строке: «*Требуется* \_\_ *GB* пространства на диске С» отображается объем свободного пространства жесткого диска, требуемый для корректной установки всех выбранных компонентов.

Имеется возможность установить максимум два независимых экземпляра OPC-сервера на одном компьютере (APMe) для работы с двумя парами контроллеров REGUL. В OPC-клиенте они доступны под именами **psregulopcda** и **psregulopcda2**.

Предлагаются к установке следующие компоненты:

- OPC Installation установка OPC DA сервера Regul в составе OPC сервера и библиотеки автоматизации для работы с клиентами, поддерживающими VBA-скрипты.
- OPC Clone Installation установка дополнительной независимой копии OPC DA сервера для возможности работы с двумя парами контроллеров Regul с одного APMa. Также содержит отдельную библиотеку автоматизации для VBA-клиентов.
- Documentation руководство пользователя по установке и настройке OPC DA сервера Regul.

После выбора компонентов для установки нажмите кнопку *Далее*. Откроется диалоговое окно с сообщением, что мастер готов выполнить установку Regul OPC DA Server. Чтобы начать установку нажмите кнопку *Установить*.

Начнется копирование файлов и установка программы, что может занять некоторое время. Дождитесь окончания процесса и появления оповещения об успешном окончании установки. Нажмите кнопку *Готово*. По окончании установки программы автоматически будет создан ярлык в меню **Пуск**.

В ходе установки исполняемый файл будет автоматически зарегистрирован как СОМ ОРС DA сервер и станет доступен для подключения ОРС-клиентам.

### НАСТРОЙКА КОНФИГУРАЦИИ

После установки приложения конфигурационный файл config.ini располагается в папке:

c:\ProgramData\Prosoft-Systems\Regul\OPC DA Server\

Примечание: эта папка может быть скрытая.

Полное описание параметров, содержащихся в файле **config.ini**, приведено в таблице 7 приложения Г.

Наиболее общие и употребительные настройки вынесены в диалог настроек приложения (Рисунок 5), доступного через пункт основного меню **Tools** ⇒ **Settings...** (Рисунок 4).

| 🛃 Regul OPCDA Server v1.0.31 |            |           |           | — | $\times$ |
|------------------------------|------------|-----------|-----------|---|----------|
| File Tools Help              | _          |           |           |   |          |
|                              | Node Prope | erty      | Value     |   |          |
| Settings                     | Name       |           | Root      |   |          |
| Make logs report             |            |           |           |   |          |
|                              |            |           |           |   |          |
|                              |            |           |           |   |          |
|                              |            |           |           |   |          |
|                              | <          |           |           |   | >        |
| Application started          |            | Connectio | on status |   |          |

Рисунок 4. Пункт основного меню Tools ⇒ Settings

Пункт меню **Tools** ⇒ **Make logs report...** при возникновении нештатной ситуации в работе OPC-сервера позволяет автоматически сохранить в один архив все лог-файлы приложения и файл настроек для дальнейшей отправки разработчику (портал техподдержки Prosoft-Systems).

В окне **Settings** доступны несколько подгрупп настроек – Redundancy, PLC, OPC, Security, User Interface, связанные с соответствующими параметрами из конфигурационного файла.

| Settings                                                                   | <u>×</u>                                            |  |  |  |
|----------------------------------------------------------------------------|-----------------------------------------------------|--|--|--|
| _ Redundancy                                                               | OPC                                                 |  |  |  |
| MAIN PLC : IP addr [#1] : 192 . 168 . 1 . 1 X                              | ✓ IGNORE new tag value if only TIMESTAMP is changed |  |  |  |
| IP addr [#2] : 192 . 168 . 2 . 1 X                                         | MAX OPC-tags values to send (OnDataChange) : 50000  |  |  |  |
| RESERVED PLC : IP addr [#1] : 192 . 168 . 1 . 2 X                          | MAX OPC client error count (OnDataChange) : 10      |  |  |  |
| IP addr [#2] : 192 . 168 . 2 . 2 X                                         | ✓ Close OPC-server if all OPC-clients disconnected  |  |  |  |
| 'PLC Active State' full project parameter (BOOL) name :                    |                                                     |  |  |  |
| Application.GVL.CPU_Active                                                 | ⊂ Security                                          |  |  |  |
| 'PLC Default State' full project parameter (BOOL) name :                   |                                                     |  |  |  |
| Application.GVL.CPU_Default                                                | ) User :                                            |  |  |  |
| 'Check alive counter' :                                                    |                                                     |  |  |  |
| - full project parameter name : Application.GVL.Check_alive_cou            | Password :                                          |  |  |  |
| - change timeout [ms] : 1000                                               | User interface                                      |  |  |  |
|                                                                            | Application on startup : 🔅 Show normal              |  |  |  |
| PLC                                                                        | C Hide in taskbar                                   |  |  |  |
| PLC read cycle [ms] :                                                      | C Hide in tray                                      |  |  |  |
| 500                                                                        | ☐ Don't create PLC params tree in left pane         |  |  |  |
| $\Gamma$ Use hard active PLC selection through 'ROOT.State.set_active_plc' |                                                     |  |  |  |
| ☐ Set PLC Active state ON if connection is restored                        |                                                     |  |  |  |
| Data exchange timeout [ms] : 1000                                          |                                                     |  |  |  |
| ✓ Load symbols from cache on startup                                       |                                                     |  |  |  |
| $\square$ Check PLC symbol configuration changes on reconnect              | UK Cancel                                           |  |  |  |
|                                                                            | •                                                   |  |  |  |

Рисунок 5. Основные настройки конфигурации

Для установки настроек руководствуйтесь описанием полей и параметров (Таблица 1, Таблица 7 приложения Г).

| №<br>п/п | Поле                                                                    | Соответствующий параметр в файле конфигурации | Номер параметра<br>в таблице 7 |
|----------|-------------------------------------------------------------------------|-----------------------------------------------|--------------------------------|
| 1        | MAIN PLC :: IP addr ]#1                                                 | plc1_port1                                    | 2.1                            |
|          | IP addr [#2]                                                            | plc1_port1                                    |                                |
|          | RESERVED PLC :: IP addr [#1]                                            | plc2_port1                                    |                                |
|          | IP addr [#2]                                                            | plc2_port2                                    |                                |
| 2        | PLC read cycle [ms]                                                     | plc_params_check_period                       | 2.13                           |
| 3        | Redundancy : 'PLC Active State'                                         | plc_main_check_tag                            | 2.6                            |
| 4        | Redundancy : 'PLC Default State'                                        | plc_main_check_tag2                           | 2.7                            |
| 5        | Check alive counter: param name                                         | plc_check_alive_counter_tag                   | 2.20                           |
| 6        | Check alive counter: timeout [ms]                                       | plc_check_alive_counter_to                    | 2.21                           |
| 7        | Use hard active PLC selection<br>through<br>'ROOT.State.set_active_plc' | plc_use_hard_arm_selection                    | 2.8                            |

| №<br>п/п | Поле                                                 | Соответствующий параметр в файле конфигурации | Номер параметра<br>в таблице 7  |
|----------|------------------------------------------------------|-----------------------------------------------|---------------------------------|
| 8        | Set PLC Active state ON if connection is restored    | plc_set_active_on_link_restore                | 2.9                             |
| 9        | Data exchange timeout [ms]                           | plc_data_exchange_timeout                     | 2.22                            |
| 10       | Load symbols from file on startup                    | plc_load_symbols_from_file                    | 2.25                            |
| 11       | Check PLC symbol configuration changes on reconnect  | plc_check_symbols_change                      | 2.26                            |
| 12       | IGNORE new tag value if only<br>TIMESTAMP is changed | update_tags_if_only_timestamp_changed         | 1.10, значение<br>инвертировано |
| 13       | MAX OPC-tags values to send<br>(OnDataChange)        | max_opc_tags_to_send                          | 1.7                             |
| 14       | MAX OPC client error count<br>(OnDataChange)         | opc_client_max_errors                         | 1.9                             |
| 15       | Close OPC-server if all OPC-clients disconnected     | close_on_last_opc_client                      | 1.8                             |
| 16       | Use login plc_use_user_login                         |                                               | 2.2                             |
| 17       | Login                                                | Login plc_user_login                          |                                 |
| 18       | Password                                             | plc_user_password                             | 2.4                             |
| 19       | Application on startup:                              |                                               |                                 |
|          | – Show normal                                        | – Show normal 1.11 и 1.12 не заданы (= 0)     |                                 |
|          | – Hide in taskbar                                    | on_startup_hide_in_taskbar                    | 1.11                            |
|          | – Hide in tray                                       | on_startup_hide_in_tray                       | 1.12                            |
| 20       | Don't create PLC params tree in left pane            | dont_create_params_tree                       | 1.13                            |

Потребуется перезапуск приложения ОРС-сервера при изменении следующих настроек:

- PLC ::: IP addr...,
- Redundancy :: PLC Active State...,
- Redundancy :: PLC Default State...,
- Redundancy :: Check alive counter...,
- Use user login,
- Login,
- Password,
- Don't create PLC params tree in left pane.

### НАСТРОЙКА СРЕДЫ EPSILON LD

Для того, чтобы данные с ПЛК передавались посредством протокола OPC, необходимо в программе Epsilon LD добавить компонент Symbol Configuration (символьная конфигурация) в опциях проекта IEC-приложения. В контекстном меню приложения (Application) выберите Добавить объект (Add object) и в контекстном меню выберите пункт Symbol Configuration... (Рисунок 6).

| use_var_test.project* - Ер<br>Файл Правка Вид Проек                                                                                                    | silon LD<br>т Компиляция Онлайн Отл                                       | адка                 | Инструменты                                              | Окно                              | Справка |     |                            |
|----------------------------------------------------------------------------------------------------|---------------------------------------------------------------------------|----------------------|----------------------------------------------------------|-----------------------------------|---------|-----|----------------------------|
| Normana                                                                                                    |                                                                           | à   🏠                | ) • 🗗 🕅 I                                                | <b>05</b> (3)                     |         | ×10 | 1 (F <u>1</u> ( <u>F</u> 1 |
| C LIDURCISS  C LIDURCISS C LIDURCISS C LIDURCISS C LIDU | 500-71-W)<br>Бырезать<br>Копировать<br>Вставить                           | PLC_P<br>5<br>6<br>7 | RG X                                                     |                                   |         |     |                            |
| E comp                                                                                                    | удалить<br>Свойства<br>Добавить объект                                    | GET                  | DB STRUCTS                                               | 3                                 |         |     |                            |
|                                                                                                    | Добавить папку<br>Редактировать объект<br>Редактировать объект в<br>Логин | **<br>₩<br>₩         | DUT<br>HartDevice<br>LibCRC<br>Persistent-nepe           | еменные,                          |         |     |                            |
|                                                                                                    | 12<br>12<br>12<br>12                                                      |                      | РОU<br>РОU для неявн<br>Redundancy Co<br>Symbol configur | њіх пров<br>onfiguratio<br>ration | ерок    |     |                            |
|                                                                                                    | 12                                                                        | 5 🛃                  | Trend recording                                          | n manage                          | E.u.    |     |                            |

Рисунок 6. Добавление компонента символьной конфигурации

Для добавления переменных приложения выберите объект Symbol Configuration в дереве устройств (двойной щелчок мыши по названию объекта). Откроется вкладка Symbol Configuration. Выберите нужную папку (PLC\_PRG, GVL и т.д.) и в ней появится список переменных, определенных в IEC-приложении (Рисунок 7). Установите флажок напротив тех переменных, взаимодействие с которыми будет обеспечиваться протоколом OPC.

| 🧇 use_var_test.project* - Epsilon LD                                                                                                    |                                                                                                    |                           |                                     |               |                                                                                                    |
|----------------------------------------------------------------------------------------------------|----------------------------------------------------------------------------------------------------|---------------------------|-------------------------------------|---------------|----------------------------------------------------------------------------------------------------|
| Файл Правка Вид Проект Компиляция Онлайн                                                                                                    | н Отладка Инструменты Окно Спр                                                                                                    | авка                      |                                     |               |                                                                                                    |
| N 12 2 2 3 1 5 1 0 0 X 1 1 1 2 X 1 A                                                                                                    | \$1613+C1819;3 →                                                                                                    | <b>₩ ≪</b>  Ç≣ 6 <u>∃</u> | 41 41 8                             | ≓             |                                                                                                    |
| Устроиства 🚽 🕂 🗙                                                                                                    | PLC_PRG Symbol config                                                                                                    | uration X                 |                                     |               |                                                                                                    |
| Use_var_test     Device 1 (PECH D 500-71.W)                                                                                                    | 🔣 Вид 👻 🚻 Компиляция 🛛 🔒 Установ                                                                                                    | вки 🔻                     |                                     |               |                                                                                                    |
|                                                                                                    | Измененная символьная конфигурация бу                                                                                                    | дет передана при сл       | едующей загр                        | узке или онла | йн-изменении                                                                                                    |
| Contraction                                                                                                    | Символы                                                                                                    | Права доступа             | Максимум                            | Атрибут       | Тип                                                                                                    |
| composite_t (STRUCT)<br>super_composite_t (STRUCT)<br>GVL<br>Mенеджер библиотек<br>Composite_fb (FB)<br>PLC_PRG (PRG)<br>Symbol configuration<br>Koнфигурация задач<br>MAIN<br>H] PLC_PRG | Constants GVL GVL GVL Gueck_alive_counter Joconfig_Globals PLC_PRG OPU_Main OPU_Main OPU_Main Fuctor of the second second se | ]<br>%                    | ~ ~ ~ ~ ~ ~ ~ ~ ~ ~ ~ ~ ~ ~ ~ ~ ~ ~ |               | UDINT<br>UDINT<br>BOOL<br>BOOL<br>UDINT<br>ARRAY [1g_SIZE] OF DWORD<br>ARRAY [1g_SIZE] OF DWORD<br>ARRAY [1g_SIZE] OF DWORD<br>ARRAY [1g_SIZE] OF DWORD<br>ARRAY [1g_SIZE] OF DWORD<br>UDINT |

Рисунок 7. Выбор переменных проекта для экспорта

### ОПИСАНИЕ РАБОТЫ

При подключении OPC-сервера к контроллерам хотя бы по одному каналу (здесь канал – это подключение по одному из IP-адресов к любому ПЛК), в левой части окна приложения в ветках **Root.PLC/PLC1/PLC2** отобразится дерево переменных символьной конфигурации проекта (см. раздел выше), загруженного в контроллер (Рисунок 8).

**<u>ВНИМАНИЕ!</u>** Во всех ветках набор переменных будет одинаков, так как предполагается, что OPC-сервер работает с двумя ПЛК в резерве, либо с двумя ПЛК, на которые загружен один и тот же проект.

| Regul OPCDA Server v1.0.32 |                |                   |                     |         |         | <u>_ 0 ×</u> |
|----------------------------|----------------|-------------------|---------------------|---------|---------|--------------|
| File Tools Help<br>⊡       | TagName        | Value             | Time                | Quality | VarType | VarAccess    |
| 🗄 🎛 PLC                    | active plc     | 1                 | 2019-01-16 12:42:01 | Good    | VT I4   | R            |
|                            | link1_name     | 172.29.23.0       | 2019-01-16 12:42:00 | Good    | VT_BSTR | R            |
| E GVL                      | link1 status   | 1                 | 2019-01-16 12:42:00 | Good    | VT BOOL | R            |
| BR CPLL First              | link2_name     |                   | 2019-01-16 12:42:00 | Good    | VT_BSTR | R            |
| 90 CPU Main                | link2_status   | 0                 | 2019-01-16 12:42:00 | Good    | VT_BOOL | R            |
|                            | plc_11         | 2                 | 2019-01-16 12:42:01 | Good    | VT_I4   | R            |
| g_cneck_alive_counter      | plc_11_ip      | 172.29.23.215     | 2019-01-16 12:42:00 | Good    | VT_BSTR | R            |
| 88 nCounter                | plc_12         | 0                 | 2019-01-16 12:42:00 | Good    | VT_I4   | R            |
|                            | plc_12_ip      |                   | 2019-01-16 12:42:00 | Good    | VT_BSTR | R            |
| 📺 📲 PLC1                   | plc_21         | 1                 | 2019-01-16 12:42:02 | Good    | VT_I4   | R            |
| 🗄 🎛 PLC2                   | plc_21_ip      | 172.29.23.216     | 2019-01-16 12:42:00 | Good    | VT_BSTR | R            |
| E State                    | plc_22         | 0                 | 2019-01-16 12:42:00 | Good    | VT_I4   | R            |
|                            | plc_22_ip      |                   | 2019-01-16 12:42:00 | Good    | VT_BSTR | R            |
| 00 lick1 name              | plc_link_error | 0                 | 2019-01-16 12:42:00 | Good    | VT_BOOL | R            |
|                            | set_active_plc | 0                 | 2019-01-16 12:42:00 | Good    | VT_I4   | R/W          |
| B inki_status              |                |                   |                     |         |         |              |
| Ink2_name                  |                |                   |                     |         |         |              |
|                            |                |                   |                     |         |         |              |
|                            |                |                   |                     |         |         |              |
|                            |                |                   |                     |         |         |              |
| 88 plc 12                  |                |                   |                     |         |         |              |
| Se plc 12 in               |                |                   |                     |         |         |              |
| 00 plc_12_p                |                |                   |                     |         |         |              |
|                            |                |                   |                     |         |         |              |
| DO DIC_21_IP               |                |                   |                     |         |         |              |
| B plc_22                   |                |                   |                     |         |         |              |
| plc_22_ip                  |                |                   |                     |         |         |              |
|                            |                |                   |                     |         |         |              |
|                            |                |                   |                     |         |         |              |
| Application started        |                | Active[11] on '17 | 2.29.23.215         |         |         |              |

Рисунок 8. Дерево переменных проекта

В ветке Root.State отображаются теги состояния подключения и сетевых интерфейсов.

Теги **Root.State.plc\_xy** (х – номер ПЛК, у – номер интерфейса) содержат код состояния подключения к контроллеру:

- 0-нет подключения;
- 1-подключение установлено;
- 2 подключение установлено и этот канал является активным на данный момент.

Теги Root.State.plc\_xy\_ip содержат IP-адреса каналов из конфигурационного файла.

Теги **Root.State.linkX\_name** показывают номер подсети соответствующего сетевого интерфейса.

Теги **Root.State.linkX\_status** – статус соответствующего сетевого интерфейса (сетевой кабель подключен/обрыв – 1/0).

Тег **Root.State.plc\_link\_error** принимает значение 1 в случае потери связи между контроллерами в схеме с резервированием (оба являются активными).

Тег **Root.State.set\_active\_plc** позволяет управлять выбором ведущего контроллера с верхнего уровня (APMa) согласно алгоритму (см. Приложение А) и настроечным параметрам 2.8 и 2.9. Запись в тег значения 1 или 2 задает номер ведущего контроллера, прочие значения выключают управление с верхнего уровня.

В теге **Root.State.active\_plc** отображается номер (1,2) текущего активного контроллера или 0 при его отсутствии.

Ветка **Root.PLC** является «общей» – в ней отображаются значения переменных, полученных по активному на данный момент каналу связи с активного (с точки зрения OPC-сервера) контроллера в схеме с резервированием (и без).

Дополнительные ветки **Root.PLC1** и **Root.PLC2** используются для обмена данными напрямую с каждым контроллером по отдельности.

**<u>ВНИМАНИЕ!</u>** В интерфейсе программы отображаются/обновляются значения только тех переменных, на которые есть подписка со стороны ОРС-клиентов, и которые вычитываются с контроллеров.

#### Пояснение к п.2.1 настроек (таблица 7 приложения Г)

По умолчанию, plc1\_port1 и plc2\_port1 принадлежат к одной независимой подсети, а plc1\_port2 и plc2\_port2 – к другой. Например,

plc1\_port1 = 192.168.28.1/24

plc1\_port2 = 192.168.34.1/24

plc2\_port1 = 192.168.28.2/24

plc2\_port2 = 192.168.34.2/24

Допускается настройка подключения к одиночному контроллеру REGUL по одному или двум интерфейсам.

#### Пояснение к пп.2.6-2.7 настроек (таблица 7 приложения Г)

При работе с двумя ПЛК в резерве OPC-сервер определяет активный ПЛК на основании значений двух флагов – переменных, которые добавлены в символьную конфигурацию проекта и считываются с самих ПЛК. При наличии в проекте компонента **Резервирование** / *Redundancy* (см. документацию «Конфигурирование резервированной системы на контроллерах серии Regul RX00») указанные переменные, например, определяются следующим способом.

В одном из POU (например, *Redundancy\_POU*) проекта задается следующий программный код (на языке ST):

#### Объявление

```
RedMode : SINT;
IsStateActive : BOOL; //флаг активности ПЛК
IsDefaultPlc : BOOL; //флаг ПЛК по умолчанию
Реализация
PsRedundancy.Synchronize(FALSE);
RedMode := PsRedundancy.GetMode();
IsStateActive := (RedMode=PsRedundancy.ACTIVE) OR (RedMode=PsRedundancy.ACTIVE_STANDALONE);
IsDefaultPlc := PsRedundancy.ThisIsDefaultPlc();
```

Соответственно, в настройках пп 2.6-2.7 задается полный путь к этим переменным в виде Имя\_Приложения\_Проекта / Имя\_POU / Имя\_Переменной, например, в нашем случае:

| 'PLC Active State' full project parameter (BOOL) name :  |
|----------------------------------------------------------|
| Application.Redundancy_POU.IsStateActive                 |
| 'PLC Default State' full project parameter (BOOL) name : |
| Application.Redundancy_POU.IsDefaultPlc                  |

Рисунок 9. Задание флагов выбора активного ПЛК

**<u>ВАЖНО!</u>** В случае обрыва связи с ПЛК, когда ОРС-сервер не может получить актуальные значения указанных флагов, выбор активного ПЛК с точки зрения ОРС-сервера может не совпадать с фактическим состоянием подсистемы резервирования двух ПЛК.

#### Пояснение к пп.2.11-2.12 настроек (таблица 7 приложения Г)

По умолчанию, для работы напрямую с первым и вторым контроллером создаются ветки **Root.PLC1** и **Root.PLC2**. ОРС-клиенты могут работать с тегами из этих групп для чтения и записи в определенный ПЛК. При ОРС-браузинге путь к тегам показывается, начиная с префиксов **PLC1** и **PLC2**. Под «первым» и «вторым» ПЛК здесь понимаются контроллеры, для которых IP-адреса заданы в настройках [*plc1\_port1*, *plc1\_port2*] и [*plc2\_port1*, *plc2\_port2*] соответственно.

<u>ВАЖНО!</u> Для того, чтобы ОРС-группа была привязана к конкретному контроллеру, ОРСклиент должен добавлять в эту ОРС-группу только ОРС-теги с соответствующим префиксом – либо PLC1, либо PLC2. Если, по ошибке, в одну ОРС-группу будут добавлены ОРС-теги с разными префиксами, то OPC-группа будет привязана к конкретному ПЛК по префиксу последнего добавленного OPC-тега.

При этом запись в эти теги будет производиться в конкретный контроллер (при наличии с ним связи), независимо от того, является ли он активным на данный момент.

Чтение переменных контроллера (при наличии с ним связи), связанных с такими OPC-тегами, будет также производиться из этого контроллера независимо от того, является ли этот контроллер активным на данный момент.

При потере связи с контроллером у всех связанных с ним тегов в соответствующей подгруппе выставляется качество ВАD.

#### Пояснение к п.1.13 настроек (таблица 7 приложения Г)

При подключении к ПЛК в окне приложения отображается дерево всех(!!!) переменных из символьной конфигурации в тройном объеме (ветки PLC1 и PLC2 являются дубликатами PLC). Если нет необходимости в наблюдении текущих значений переменных в окне приложения самого OPC-сервера, то рекомендуется отключить построение дерева переменных с помощью этой настройки. Иначе, при большом количестве экспортируемых в символьной конфигурации переменных проекта (от 10000 и более), построение дерева занимает продолжительное время и блокирует графический интерфейс пользователя. Обновление значений переменных внутреннего представления OPC-сервера при этом создает дополнительную нагрузку на процессор APMa.

Другим вариантом является уменьшение отмеченных галочками переменных в символьной конфигурации проекта Epsilon LD до минимального необходимого объема.

#### Пояснение к п.2.26 настроек (таблица 7 приложения Г)

Возможно включение этой настройки на время разработки и отладки проекта, когда при заливке приложения в контроллер возможно изменение символьной конфигурации проекта и это требуется отслеживать без перезапуска ОРС-сервера. Большое число переменных в символьной конфигурации (>10000) приводит к существенным задержкам на этапе сравнения старой и новой конфигурации, поэтому в рабочем режиме эту настройку рекомендуется отключать.

### ПОДДЕРЖКА РЕЗЕРВИРОВАНИЯ

OPC-сервер Regul предлагает набор механизмов поддержки резервирования, позволяющих отслеживать активность одного из контроллеров и, соответственно, переключать передачу данных в OPC-интерфейс по выбранному каналу обмена данными с контроллером согласно следующим алгоритмам, выбранному типу резервирования и настройкам OPC-сервера.

#### Аппаратное резервирование

В случае использования аппаратного резервирования согласно документации «Конфигурирование резервированной системы на контроллерах серии Regul RX00» необходимо настроить п.п.2.6, 2.7 (см. таблицу 7 приложения Г), добавив соответствующие переменные в символьную конфигурацию проекта Epsilon LD. Выбор активного контроллера при этом будет синхронизирован с работой компонента Redundancy.

#### Программное резервирование

Выбор активного контроллера (из двух контроллеров с одинаковым проектом) выполняется на основании:

- наличия подключения к обоим контроллерам по двум интерфейсам;
- явного выбора активного контроллера через тег *Root.State.set\_active\_plc*;
- настроек п.п.2.5, 2.8, 2.9.

#### Вспомогательные механизмы

Контрольный счетчик – активируется в настройках п.п.2.20, 2.21. Служит для обработки внештатной ситуации (исключения) в работе приложения/среды исполнения, когда все значения переменных символьной конфигурации, включая флаги аппаратного резервирования, замораживаются (с достоверным качеством значения), а выполнение приложения (рабочего цикла) останавливается. Может применяться в обоих случаях резервирования. Выполняется на самом последнем этапе выбора активного контроллера.

Состояние приложения (RUN/STOP) на контроллере – настройка п.2.10. Рекомендуется использовать в отладочных целях, так как достоверный результат обеспечивается только если приложение на контроллере одно или все приложения на контроллере имеют одинаковый статус выполнения. Дополнительно, каждый запрос статуса приложения на ПЛК приводит к генерации системных событий Login / Logout, что может быть нежелательно для конечного пользователя.

### ПРИЛОЖЕНИЕ А. АЛГОРИТМ ВЫБОРА АКТИВНОГО КОНТРОЛЛЕРА

При настроенном резервировании OPC-сервер ориентируется на переменные приложения контроллера. Эти переменные определяют контроллер, активный на данный момент (параметр 2.6 – plc\_main\_check\_tag = Application.GVL.CPU\_Active) и контроллер по умолчанию (параметр 2.7 – plc\_main\_check\_tag2= Application.GVL.CPU\_Default).

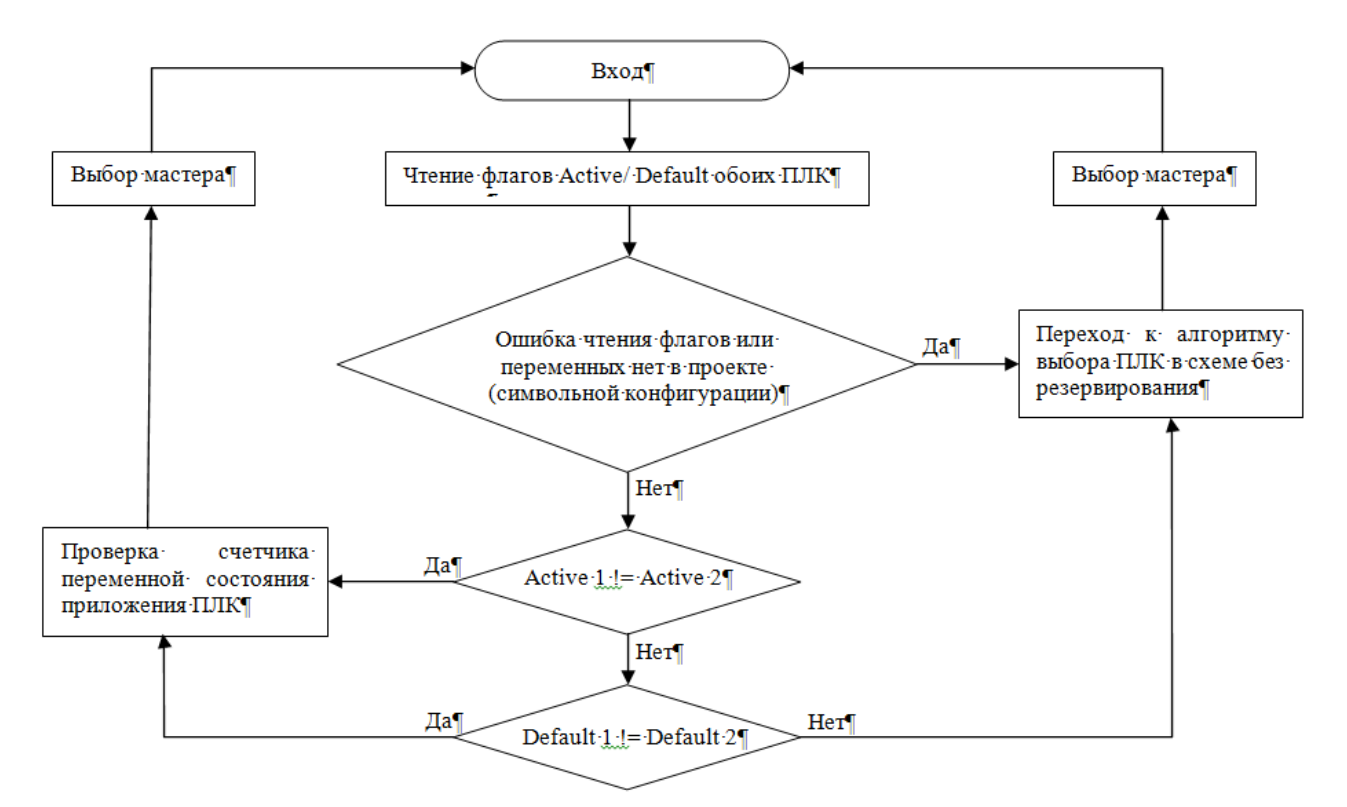

Рисунок 10. Алгоритм выбора активного контроллера

Иначе выбор происходит согласно алгоритму без резервирования. При этом анализируется:

- наличие подключения по четырем каналам к двум контроллерам;
- настройки параметров 2.5, 2.8, 2.9 (Таблица );
- запись в тег выбора активного контроллера Root.State.set\_active\_plc.

Если выполнена настройка параметра 2.20, то на последнем шаге после выбора активного контроллера дополнительно происходит проверка счетчика переменной отслеживания активности приложения/среды выполнения для этого контроллера и окончательный выбор, какой контроллер считать активным.

# ПРИЛОЖЕНИЕ Б. НАБОР ТЕСТОВ ДЛЯ ПРОВЕРКИ РАБОТЫ ЛОГИКИ ОРС-СЕРВЕРА

<u>Внимание! Тесты проводятся без настройки параметра 2.20 – plc\_check\_alive\_counter\_tag =</u> <u>Application.GVL.Check\_alive\_counter.</u>

### Два контроллера без резервирования с одинаковыми приложениями (проектами)

Связь между контроллерами и АРМ по одному или двум интерфейсам.

Дерево тегов ОРС-сервера:

- ROOT.PLC. теги общей подгруппы активного на данный момент контроллера;
- ROOT.PLCx подгруппа тегов для работы напрямую с каждым контроллером (x = 1,2);

В ОРС-клиенте создаются три ОРС-группы с одинаковым набором ОРС-тегов из трех подгрупп ROOT.PLC, ROOT.PLC1, ROOT.PLC2.

Настройки ОРС-сервера:

- plc\_use\_hard\_arm\_selection = 0;
- plc\_set\_active\_on\_link\_restore = 0.

Таблица 2. Набор тестов

| Ν | Название теста                                                                               | Исходное состояние                                                                                                    | Требуемое поведение                                                                                                    |
|---|----------------------------------------------------------------------------------------------|----------------------------------------------------------------------------------------------------|----------------------------------------------------------------------------------------------------|
| 1 | Проверка переключения<br>при перезагрузке активного<br>контроллера или обрыве с<br>ним связи | OPC-сервер подключен к обоим<br>контроллерам;<br>активен один из контроллеров, в<br>общей подгруппе тегов<br>ROOT.PLC отображаются<br>значения с активного<br>контроллера | активным становится второй<br>контроллер;<br>теги в общей подгруппе<br>ROOT.PLC принимают значения<br>со второго контроллера;<br>теги в подгруппе первого<br>контроллера ROOT.PLCx<br>получают качество BAD |
| 2 | Проверка переключения<br>при восстановлении связи с<br>контроллером из теста 1               | конечное состояние из теста 1                                                                                                    | активным остается второй<br>контроллер;<br>теги в подгруппе первого<br>контроллера ROOT.PLCx<br>получают качество GOOD                                                                                      |

| Ν | Название теста                                                      | Исходное состояние                                                                                                    | Требуемое поведение                                                                                                    |
|---|---------------------------------------------------------------------|----------------------------------------------------------------------------------------------------|----------------------------------------------------------------------------------------------------|
| 3 | Проверка переключения<br>через тег<br>ROOT.STATE.set_active_plc     | OPC-сервер подключен к обоим<br>контроллерам;<br>активен один из контроллеров, в<br>общей подгруппе тегов<br>ROOT.PLC. отображаются<br>значения с активного<br>контроллера | активным становится второй<br>контроллер;<br>теги в общей подгруппе<br>ROOT.PLC принимают значения<br>со второго контроллера                                                                                                    |
| 4 | Проверка перезагрузки или<br>обрыва связи с обоими<br>контроллерами | OPC-сервер подключен к обоим<br>контроллерам;<br>активен один из контроллеров, в<br>общей подгруппе тегов<br>ROOT.PLC отображаются<br>значения с активного<br>контроллера  | теги во всех подгруппах<br>получают качество BAD                                                                                                    |
| 5 | Проверка восстановления<br>связи с обоими<br>контроллерами          | конечное состояние из теста 4                                                                                                    | исходное состояние из теста 4;<br>теги во всех подгруппах<br>получают качество GOOD                                                                                                    |
| 6 | Проверка записи в теги<br>контроллера                               | OPC-сервер подключен к обоим<br>контроллерам;<br>активен один из контроллеров, в<br>общей подгруппе тегов<br>ROOT.PLC отображаются<br>значения с активного<br>контроллера  | при записи в теги общей<br>подгруппы ROOT.PLC или<br>подгруппы ROOT.PLCx<br>активного контроллера, значения<br>меняются синхронно в обеих этих<br>группах;<br>при записи в теги подгруппы<br>ROOT.PLCx неактивного<br>контроллера, значения меняются<br>только в этой группе |

В тестах 1-5 все изменения статуса подключения OPC-сервера к контроллерам должны отображаться и адекватно меняться в соответствующих тегах подгруппы ROOT.STATE согласно Руководству по эксплуатации.

#### Настройки ОРС-сервера:

- plc\_use\_hard\_arm\_selection = 0;
- $\ plc\_set\_active\_on\_link\_restore = 1.$

Все пункты тестов аналогичны тестам таблицы 2 за исключением теста 2.

Таблица 3. Набор тестов

| Ν | Название теста                                                                               | Исходное состояние                                                                                                    | Требуемое поведение                                                                                                    |
|---|----------------------------------------------------------------------------------------------|----------------------------------------------------------------------------------------------------|----------------------------------------------------------------------------------------------------|
| 1 | Проверка переключения<br>при перезагрузке активного<br>контроллера или обрыве с<br>ним связи | OPC-сервер подключен к обоим<br>контроллерам;<br>активен один из контроллеров, в<br>общей подгруппе тегов<br>ROOT.PLC отображаются<br>значения с активного<br>контроллера | активным становится второй<br>контроллер;<br>теги в общей подгруппе<br>ROOT.PLC принимают значения<br>со второго контроллера;<br>теги в подгруппе первого<br>контроллера ROOT.PLCx<br>получают качество BAD       |
| 2 | Проверка переключения<br>при восстановлении связи с<br>контроллером из теста 1               | конечное состояние из теста 1                                                                                                    | активным снова становится<br>первый контроллер;<br>теги в подгруппе первого<br>контроллера ROOT.PLCx<br>получают качество GOOD;<br>теги в общей подгруппе<br>ROOT.PLC принимают значения<br>с первого контроллера |
| 3 | Проверка переключения<br>через тег<br>ROOT.STATE.set_active_plc                              | OPC-сервер подключен к обоим<br>контроллерам;<br>активен один из контроллеров, в<br>общей подгруппе тегов<br>ROOT.PLC отображаются<br>значения с активного<br>контроллера | активным становится второй<br>контроллер;<br>теги в общей подгруппе<br>ROOT.PLC принимают значения<br>со второго контроллера                                                                                      |
| 4 | Проверка перезагрузки или<br>обрыва связи с обоими<br>контроллерами                          | OPC-сервер подключен к обоим<br>контроллерам;<br>активен один из контроллеров, в<br>общей подгруппе тегов<br>ROOT.PLC отображаются<br>значения с активного<br>контроллера | теги во всех подгруппах<br>получают качество BAD                                                                                                    |
| 5 | Проверка восстановления<br>связи с обоими<br>контроллерами                                   | конечное состояние из теста 4                                                                                                    | исходное состояние из теста 4;<br>теги во всех подгруппах<br>получают качество GOOD                                                                                                    |

| Ν | Название теста                     | Исходное состояние                                                                                                    | Требуемое поведение                                                                                                    |
|---|------------------------------------|----------------------------------------------------------------------------------------------------|----------------------------------------------------------------------------------------------------|
| 6 | Проверка записи в теги контроллера | OPC-сервер подключен к обоим<br>контроллерам;<br>активен один из контроллеров, в<br>общей подгруппе тегов<br>ROOT.PLC отображаются<br>значения с активного<br>контроллера | при записи в теги общей<br>подгруппы ROOT.PLC или<br>подгруппы ROOT.PLCx<br>активного контроллера, значения<br>меняются синхронно в обеих этих<br>группах;<br>при записи в теги подгруппы<br>ROOT.PLCx неактивного<br>контроллера, значения меняются<br>только в этой группе |

В тестах 1-5 все изменения статуса подключения OPC-сервера к контроллерам должны отображаться и адекватно меняться в соответствующих тегах подгруппы ROOT.STATE согласно Руководству по эксплуатации.

Настройки ОРС-сервера:

- plc\_use\_hard\_arm\_selection = 1.

Таблица 4. Набор тестов

| N | Название теста                                                                               | Исходное состояние                                                                                                    | Требуемое поведение                                                                                                    |
|---|----------------------------------------------------------------------------------------------|----------------------------------------------------------------------------------------------------|----------------------------------------------------------------------------------------------------|
| 1 | Проверка переключения<br>при перезагрузке активного<br>контроллера или обрыве с<br>ним связи | OPC-сервер подключен к обоим<br>контроллерам;<br>активен один из контроллеров, в<br>общей подгруппе тегов<br>ROOT.PLC отображаются<br>значения с активного<br>контроллера | переключения на второй<br>контроллер не происходит,<br>активный контроллер<br>отсутствует;<br>теги в общей подгруппе<br>ROOT.PLC и в подгруппе первого<br>контроллера ROOT.PLCx<br>получают качество BAD;<br>теги в подгруппе второго<br>контроллера ROOT.PLCx<br>сохраняют качество GOOD |

| N | Название теста                                                                 | Исходное состояние                                                                                                    | Требуемое поведение                                                                                                    |
|---|--------------------------------------------------------------------------------|----------------------------------------------------------------------------------------------------|----------------------------------------------------------------------------------------------------|
| 2 | Проверка переключения<br>при восстановлении связи с<br>контроллером из теста 1 | конечное состояние из теста 1                                                                                                    | активным снова становится<br>первый контроллер;<br>теги в общей подгруппе<br>ROOT.PLC и в подгруппе первого<br>контроллера ROOT.PLCx<br>получают качество GOOD;<br>в общей подгруппе тегов<br>ROOT.PLC отображаются<br>значения с первого контроллера                        |
| 3 | Проверка переключения<br>через тег<br>ROOT.STATE.set_active_plc                | OPC-сервер подключен к обоим<br>контроллерам;<br>активен один из контроллеров, в<br>общей подгруппе тегов<br>ROOT.PLC отображаются<br>значения с активного<br>контроллера | активным становится второй<br>контроллер;<br>теги в общей подгруппе<br>ROOT.PLC принимают значения<br>со второго контроллера                                                                                                    |
| 4 | Проверка перезагрузки или<br>обрыва связи с обоими<br>контроллерами            | OPC-сервер подключен к обоим<br>контроллерам;<br>активен один из контроллеров, в<br>общей подгруппе тегов<br>ROOT.PLC отображаются<br>значения с активного<br>контроллера | теги во всех подгруппах<br>получают качество BAD                                                                                                    |
| 5 | Проверка восстановления<br>связи с обоими<br>контроллерами                     | конечное состояние из теста 4                                                                                                    | исходное состояние из теста 4;<br>теги во всех подгруппах<br>получают качество GOOD                                                                                                    |
| 6 | Проверка записи в теги<br>контроллера                                          | ОРС-сервер подключен к обоим<br>контроллерам;<br>активен один из контроллеров, в<br>общей подгруппе тегов<br>ROOT.PLC отображаются<br>значения с активного<br>контроллера | при записи в теги общей<br>подгруппы ROOT.PLC или<br>подгруппы ROOT.PLCx<br>активного контроллера, значения<br>меняются синхронно в обеих этих<br>группах;<br>при записи в теги подгруппы<br>ROOT.PLCx неактивного<br>контроллера, значения меняются<br>только в этой группе |

В тестах 1-5 все изменения статуса подключения OPC-сервера к контроллерам должны отображаться и адекватно меняться в соответствующих тегах подгруппы ROOT.STATE согласно Руководству по эксплуатации.

#### Два контроллера с резервированием

Связь между контроллерами и АРМ по одному или двум интерфейсам.

Дерево тегов ОРС-сервера:

- ROOT.PLC теги общей подгруппы активного на данный момент контроллера;
- ROOT.PLCx подгруппа тегов для работы напрямую с каждым контроллером (x = 1,2);

В ОРС-клиенте создаются три ОРС-группы с одинаковым набором ОРС-тегов из трех подгрупп ROOT.PLC, ROOT.PLC1, ROOT.PLC2.

Таблица 5. Набор тестов

| Ν | Название теста                                                                               | Исходное состояние                                                                                                    | Требуемое поведение                                                                                                    |
|---|----------------------------------------------------------------------------------------------|----------------------------------------------------------------------------------------------------|----------------------------------------------------------------------------------------------------|
| 1 | Проверка переключения<br>при перезагрузке активного<br>контроллера или обрыве с<br>ним связи | OPC-сервер подключен к обоим<br>контроллерам;<br>активен один из контроллеров, в<br>общей подгруппе тегов<br>ROOT.PLC отображаются<br>значения с активного<br>контроллера | активным становится второй<br>контроллер;<br>теги в общей подгруппе<br>ROOT.PLC принимают значения<br>со второго контроллера;<br>теги в подгруппе первого<br>контроллера ROOT.PLCx<br>получают качество BAD |
| 2 | Проверка переключения<br>при восстановлении связи с<br>контроллером из теста 1               | конечное состояние из теста 1                                                                                                    | активным остается второй<br>контроллер;<br>теги в подгруппе первого<br>контроллера ROOT.PLCx<br>получают качество GOOD                                                                                      |
| 3 | Проверка перезагрузки или<br>обрыва связи с обоими<br>контроллерами                          | OPC-сервер подключен к обоим<br>контроллерам;<br>активен один из контроллеров, в<br>общей подгруппе тегов<br>ROOT.PLC отображаются<br>значения с активного<br>контроллера | теги во всех подгруппах<br>получают качество BAD                                                                                                    |

| N | Название теста                                             | Исходное состояние                                                                                                    | Требуемое поведение                                                                                                    |
|---|------------------------------------------------------------|----------------------------------------------------------------------------------------------------|----------------------------------------------------------------------------------------------------|
| 4 | Проверка восстановления<br>связи с обоими<br>контроллерами | конечное состояние из теста 4                                                                                                    | исходное состояние из теста 4;<br>теги во всех подгруппах<br>получают качество GOOD                                                                                                    |
| 5 | Проверка записи в теги<br>контроллера                      | OPC-сервер подключен к обоим<br>контроллерам;<br>активен один из контроллеров, в<br>общей подгруппе тегов<br>ROOT.PLC отображаются<br>значения с активного<br>контроллера | при записи в теги,<br>соответствующие<br>РЕЗЕРВИРУЕМЫМ переменным<br>общей подгруппы ROOT.PLC или<br>подгруппы ROOT.PLCx<br>АКТИВНОГО контроллера,<br>значения меняются синхронно в<br>подгруппе ROOT.PLC и в обеих<br>подгруппах ROOT.PLCx; |
|   |                                                            |                                                                                                    | при записи в теги,<br>соответствующие<br>НЕРЕЗЕРВИРУЕМЫМ<br>переменным общей подгруппы<br>ROOT.PLC или подгруппы<br>ROOT.PLCx АКТИВНОГО<br>контроллера, значения меняются<br>синхронно в обеих этих<br>подгруппах;                           |
|   |                                                            |                                                                                                    | при записи в теги,<br>соответствующие<br>РЕЗЕРВИРУЕМЫМ переменным<br>подгруппы ROOT.PLCx<br>РЕЗЕРВНОГО контроллера,<br>значения не меняются;                                                                                                 |
|   |                                                            |                                                                                                    | при записи в теги,<br>соответствующие<br>НЕРЕЗЕРВИРУЕМЫМ<br>переменным подгруппы<br>ROOT.PLCx РЕЗЕРВНОГО<br>контроллера, значения меняются<br>только в этой подгруппе                                                                        |

| Ν | Название теста                                   | Исходное состояние                                                                                                    | Требуемое поведение                                                                                                    |
|---|--------------------------------------------------|----------------------------------------------------------------------------------------------------|----------------------------------------------------------------------------------------------------|
| 6 | Проверка синхронного<br>чтения тегов контроллера | ОРС-сервер подключен к обоим<br>контроллерам;<br>активен один из контроллеров, в<br>общей подгруппе тегов<br>ROOT.PLC отображаются<br>значения с активного<br>контроллера | при чтении с указанием в<br>качестве источника контроллера<br>(OPC_DS_DEVICE) производится<br>вычитывание из контроллера;<br>при чтении с указанием в<br>качестве источника кэша данных<br>(OPC_DS_CACHE) неактивного<br>тега производится вычитывание<br>из контроллера;<br>при чтении с указанием в<br>качестве источника кэша данных<br>(OPC_DS_CACHE) тега<br>неактивной группы производится<br>вычитывание из контроллера;<br>при чтении с указанием в<br>качестве источника кэша данных<br>(OPC_DS_CACHE) активного<br>тега активной группы<br>производится отправка значения<br>из кеша |

### ПРИЛОЖЕНИЕ В. ОГРАНИЧЕНИЕ ПРОПУСКНОЙ СПОСОБНОСТИ

При начальном подключении OPC-сервера к контроллеру и первом вычитывании переменных по каждому из каналов создается высокая нагрузка на процессор, что может привести к потере связи (из-за таймаута ожидания ответа от ПЛК) по остальным каналам подключения (активным или нет) с соседних АРМов и нежелательной многократной смене номера активного канала (и, в конечном счете, контроллера).

Стабильность подключений с нескольких АРМов к одному ПЛК достигается путем увеличения таймаута обмена данными между ОРС-сервером и ПЛК (см. п.2.22 Таблица 1). Важно! Минусом увеличения значения таймаута обмена является увеличение времени обнаружения обрыва связи по активному каналу – оно составляет удвоенное значение таймаута обмена.

Для примера, при фиксированной «нулевой» загрузке процессора ПЛК Regul R500 (пустой проект) и заданном значении таймаута обмена данными 1000 мс получаем следующую таблицу (под клиентом подразумевается один канал связи между OPC-сервером и ПЛК).

Таблица 6. Таблица тестов

| Кол-во тегов/кол-во<br>подключений           | 1000        | 2000        | 5000                | 10000                                               |
|----------------------------------------------|-------------|-------------|---------------------|-----------------------------------------------------|
| Время первого цикла оп                       | роса при од | новременном | подключении к ПЛ    | К, сек                                              |
| - 1 клиент                                   | ~0.7        | ~0.95       | 1.6                 | 3.7                                                 |
| - 2 клиента                                  | ~0.7        | ~0.98       | 1.6/2.0             | 4.4/5.5                                             |
| - 3 клиента                                  | ~0.7        | ~0.98       | 1.8/2.2/2.4         | 4.3/5.9/7.0                                         |
| - 5 клиентов                                 | ~0.8        | ~1.0        | 1.6/2.3/2.6/2.8/3.1 | 4.6/6.3/7.5/*/*<br>4.4/6.7/7.9/9.7/12.0 при ТО=4000 |
| Время последующих ци                         | клов опроса | , сек       |                     |                                                     |
| - 1 клиент                                   | ~0.2        | 0.2-0.22    | 0.61-0.62           | 1.0-1.2                                             |
| - 2 клиента                                  | ~0.2        | 0.2-0.22    | 0.63-0.64           | 1.0-1.3                                             |
| - 3 клиента                                  | ~0.2        | 0.21-0.23   | 0.63-0.67           | 1.0-1.3                                             |
| - 5 клиентов                                 | ~0.2        | 0.21-0.23   | 0.63-0.67           | 1.0-1.3                                             |
| Процент загрузки центрального процессора ПЛК |             |             |                     |                                                     |
| - 1 клиент                                   | ~2%         | 4-5%        | 4-5%                | 3-4%                                                |
| - 2 клиента                                  | ~3%         | 8-9%        | 8-9%                | 7-8%                                                |
| - 3 клиента                                  | ~7%         | 12-13%      | 11-13%              | 11-13%                                              |

Regul OPC DA Server

| - 5 клиентов 10- | 0-11% 21-26% | 18-23% | 18-23% |
|------------------|--------------|--------|--------|
|------------------|--------------|--------|--------|

Как следует из таблицы:

- наихудшем варианте – при одновременном подключении В нескольких ОРС-серверов к одному контроллеру – при росте числа тегов увеличивается время первоначального считывания И уменьшается стабильность последующих подключений; при 10000 тегах 4-му и 5-му подключению уже не хватает выставленного значения таймаута в 1000 мс; требуется либо увеличить таймаут до 4000 мс, либо подключения установятся при следующих попытках с тем же таймаутом в 1000 мс, когда первые подключения перейдут к циклическому чтению и нагрузка на процессор и среду исполнения CoDeSyS снизится;
- при разнесенных по времени нескольких подключениях OPC-серверов к контроллеру ошибок ожидания таймаута при подключении и первом цикле чтения возникать не должно; но создаваемая при этом нагрузка может привести к таймауту обмена в «соседнем» канале, который уже перешел на циклическое чтение и для него задан небольшой таймаут обмена; в этом случае значение таймаута следует увеличить;
- время циклического чтения не зависит от количества установленных подключений и растет с увеличением числа тегов;
- процент загрузки процессора контроллера не зависит от числа тегов, но растет с увеличением числа подключений.

В рамках работы одного OPC-сервера Regul подключения к одному контроллеру по двум интерфейсам синхронизируются и разнесены по времени. Синхронизации подключений между OPC-серверами Regul, запущенных на разных APMax нет.

При увеличении стартовой загрузки процессора контроллера проектом все времена вычитывания (и первоначальное и последующие) увеличиваются, соответственно, падает стабильность подключения каналов, что требует соответствующего увеличения значения таймаута обмена.

# ПРИЛОЖЕНИЕ Г. ОПИСАНИЕ ФАЙЛА КОНФИГУРАЦИИ

Таблица 7. Параметры конфигурации

| №<br>п/п | Секция/параметр                               | Описание                                                                                                    |
|----------|-----------------------------------------------|----------------------------------------------------------------------------------------------------|
| 1        | [options]                                     | описывает общие настройки приложения                                                                                                    |
| 1.1      | log = 1                                       | включение (1)/ выключение (0) файлового журнала работы программы                                                                                                    |
| 1.2      | logname = filelog.log                         | задает базовое имя для лог-файлов и имя для текущего лог-<br>файла. Более старые лог-файлы нумеруются с нарастающей<br>нумерацией от 001 до XXX                                                                                                    |
| 1.3      | logcount = 10                                 | задает максимальное количество лог-файлов N. Самый<br>старый лог-файл с номером N+1 удаляется                                                                                                    |
| 1.4      | logsize = 10.0                                | задает максимальный размер каждого лог-файла в МБ                                                                                                    |
| 1.5      | confirm_exit = 1                              | если задано значение 1, то при ручном закрытии приложения будет дополнительно отображаться диалог-запрос подтверждения закрытия                                                                                                    |
| 1.6      | exit_mode = 1                                 | при заданном значении 0 закрытие приложения будет<br>происходить мгновенно с аварийным закрытием главного<br>процесса. Иначе, выгрузка проводится в штатном режиме с<br>ожиданием всех потоков и освобождением ресурсов                                                                                            |
| 1.7      | max_opc_tags_to_send = 5000                   | задает максимальное количество ОРС-тегов, отдаваемых ОРС-клиенту по подписке в рамках одной транзакции                                                                                                    |
| 1.8      | close_on_last_opc_client = 1                  | если задано значение 1, то приложение будет автоматически<br>выгружено при отключении последнего ОРС-клиента (кроме<br>случаев, когда ОРС-сервер изначально был запущен<br>вручную)                                                                                                    |
| 1.9      | opc_client_max_errors = 10                    | задает максимальное количество ошибок отправки данных<br>OPC-клиенту по подписке (OnDataChange), после которого<br>данная OPC-группа деактивируется в предположении, что<br>OPC-клиент нештатно разорвал подключение                                                                                               |
| 1.10     | update_tags_if_only_timestamp_cha<br>nged = 0 | если задано значение 0, то значения тегов будут обновляться при изменении значения (value) или качества (quality) переменной контроллера, изменения только временной метки (timestamp) игнорируются. При установке значения1 теги будут обновляться даже если изменилась только временная метка (синхронный режим) |
| 1.11     | on_startup_hide_in_taskbar = 0                | если задано значение 1, то при старте окно приложения будет свернуто в панель управления                                                                                                    |
| 1.12     | on_startup_hide_in_tray = 0                   | если задано значение 1, то при старте окно приложения будет свернуто в системный лоток (tray)                                                                                                    |

| №<br>п/п | Секция/параметр                                     | Описание                                                                                                    |
|----------|-----------------------------------------------------|----------------------------------------------------------------------------------------------------|
| 1.13     | dont_create_params_tree = 0                         | если задано значение 1, то, после подключения к ПЛК и получения его символьной конфигурации, дерево переменных в окне приложения отображаться не будет                                                                                                    |
| 2        | [plc]                                               | описывает настройки подключения и режима работы с контроллером                                                                                                    |
| 2.1      | plc1_port1 = xxx.xxx.xxx                            | задают IP-адреса каналов подключения к двум контроллерам                                                                                                    |
|          | plc1_port2 = xxx.xxx.xxx.xxx                        | (рег и рег2) по двум интерфенсам (рогт и рог2) для каждогоПЛК; предполагается работа приложения либо с                                                                                                    |
|          | plc2_port1 = xxx.xxx.xxx.xxx                        | двумя ПЛК в резерве, либо с двумя ПЛК, на которых<br>загружен один и тот же проект; настройка подключения к                                                                                                    |
|          | plc2_port2 = xxx.xxx.xxx.xxx                        | двум разным ПЛК REGUL или ПЛК с разными проектами<br>НЕДОПУСТИМА                                                                                                    |
| 2.2      | plc_use_user_login = 0                              | позволяет подключаться к контроллеру, для которого в<br>Epsilon LD был заведен Online User. Если равен 1, то при<br>подключении используется пара Login/Password из пп.2.3-2.4                                                                                                    |
| 2.3      | plc_user_login =                                    | имя пользователя (Login) для подключения                                                                                                    |
| 2.4      | plc_user_password =                                 | пароль пользователя (Password) для подключения                                                                                                    |
| 2.5      | plc_main = 1                                        | задает номер (1 или 2) ведущего контроллера на момент<br>старта приложения, до момента вычитывания этой<br>информации из самих контроллеров                                                                                                    |
| 2.6      | plc_main_check_tag =<br>Application.GVL.CPU_Active  | задает полное имя переменной в проекте Epsilon LD,<br>определяющей статус ведущего/резервного (True/False)<br>контроллера, в случае наличия связи между контроллерами в<br>схеме с резервированием. Может иметь произвольное<br>название в проекте – оно же задается в этом параметре                                                                                                    |
| 2.7      | plc_main_check_tag2=<br>Application.GVL.CPU_Default | задает полное имя переменной в проекте Epsilon LD,<br>определяющей статус ведущего/резервного (True/False)<br>контроллера по умолчанию при ошибке синхронизации<br>между двумя контроллерами (в случае, когда у обоих флаг<br>CPU_Active = True). Может иметь произвольное название в<br>проекте – оно же задается в этом параметре                                                                                                    |
| 2.8      | plc_use_hard_arm_selection = 0                      | если задано значение 1,то через тег Root.State.set_active_plc<br>происходит безусловный выбор активного контроллера вне<br>зависимости от наличия с ним связи – если связь с ним есть,<br>то данные берутся из него, если связи нет, то все теги в<br>общей группе PLC будут BAD и переключения на другой<br>контроллер не произойдет; значение по умолчанию = 0 – в<br>этом случае OPC-сервер пробует сделать активным<br>контроллер, заданный в Root.State.set_active_plc, если же с<br>ним связи нет, то активным будет второй контроллер (если<br>он на связи), также поведение зависит от параметра 2.9 |

| №<br>п/п | Секция/параметр                                             | Описание                                                                                                    |
|----------|-------------------------------------------------------------|----------------------------------------------------------------------------------------------------|
| 2.9      | plc_set_active_on_link_restore = 0                          | если значение = 1, то, после восстановления связи с контроллером, заданным в Root.State.set_active_plc, он снова станет активным; по умолчанию значение = 0, при этом:                                                                                                    |
|          |                                                             | <ul> <li>– при записи в Root.State.set_active_plc будет выполнен<br/>алгоритм как при plc_use_hard_arm_selection = 0 (см. 2.8) –<br/>активным будет либо заданный контроллер, либо второй (в<br/>зависимости от наличия связи);</li> </ul>                                                                                                    |
|          |                                                             | <ul> <li>– если через Root.State.set_active_plc был выбран ПЛК1,</li> <li>затем с ПЛК1 связь пропала, активным стал ПЛК2, затем</li> <li>связь с ПЛК1 восстановилась – активным останется ПЛК2</li> </ul>                                                                                                    |
| 2.10     | plc_enable_app_state_check = 0                              | если значение = 1, то OPC-сервер дополнительно<br>отслеживает состояние приложения в контроллере<br>(RUN/STOP), которое может быть установлено в режиме<br>отладки из среды Epsilon LD или с помощью переключателя<br>на процессорном модуле. Внимание!!! Рекомендуется<br>использовать только в отладочных целях. На форме настроек<br>в приложении значение инвертировано |
| 2.11     | plc1_tags_prefixes= PLC1;<br>TAG_PREFIX_2;<br>TAG_PREFIX_3; | задает префиксы в именах ОРС-тегов, определяющих<br>привязку ОРС-группы этих тегов к конкретному<br>контроллеру, в данном случае к первому в конфигурации.<br>Префикс PLC1 задан по умолчанию и соответствует ветке<br>тегов Root.PLC1                                                                                                    |
| 2.12     | plc2_tags_prefixes= PLC2;<br>TAG_PREFIX_4;<br>TAG_PREFIX_5; | задает префиксы в именах ОРС-тегов, определяющих<br>привязку ОРС-группы этих тегов к конкретному<br>контроллеру, в данном случае ко второму в конфигурации.<br>Префикс PLC2 задан по умолчанию и соответствует ветке<br>тегов Root.PLC2                                                                                                    |
| 2.13     | plc_params_check_period = 500                               | задает период запроса (частоту обновления) текущих<br>значений всех переменных контроллера (точнее,<br>подмножества переменных, на которые есть подписка от<br>OPC-клиентов) в мс                                                                                                    |
| 2.14     | plc_reconnect_timeout= 5000                                 | задает паузу в мс после обрыва связи с контроллером перед новой попыткой установления соединения                                                                                                    |
| 2.15     | plc_link_status_check_period = 100                          | задает период проверки статуса подключения проводных сетевых интерфейсов сервера (АРМа), на котором запущено приложение ОРС-сервера                                                                                                    |
| 2.16     | plc_browse_enable_arrays = 0                                | включает/выключает отображение в дереве переменных корневых узлов массивов                                                                                                    |
| 2.17     | plc_browse_enable_structs = 0                               | включает/выключает отображение в дереве переменных корневых узлов структур (сложных типов данных)                                                                                                    |
| 2.18     | plc_logging = 0                                             | включает (1)/ выключает (0) дополнительное логирование работы библиотеки API PLCHandler                                                                                                    |

| №<br>п/п | Секция/параметр                                                          | Описание                                                                                                    |
|----------|--------------------------------------------------------------------------|----------------------------------------------------------------------------------------------------|
| 2.19     | plc_use_server_timestamps = 1                                            | если = 1, то меткой времени значения переменной,<br>считанного из контроллера, является локальное время<br>сервера (APMa), на котором запущен OPC-сервер (с<br>точностью до миллисекунд). Если = 0, то метка времени<br>предоставляется библиотекой PLCHandler (с точностью до<br>секунд)                                                                                                    |
| 2.20     | plc_check_alive_counter_tag =<br>Application.GVL.Check_alive_coun<br>ter | полное имя переменной (здесь Check_alive_counter – как<br>пример) проекта ПЛК, реализующей дополнительный<br>механизм контроля состояния приложения/среды<br>выполнения ПЛК. Переменная должна иметь тип UDINT и<br>представляет собой простой счетчик, инкрементируемый в<br>одной из задач приложения. Переменная должна быть<br>добавлена в символьную конфигурацию проекта. При<br>наличии подключения к контроллеру OPC-сервер<br>периодически вычитывает значение счетчика и, если его<br>значение не меняется в течение периода, заданного в п.2.21,<br>то считается, что приложение на данном контроллере<br>находится в состоянии ошибки (исключения/останова) |
| 2.21     | plc_check_alive_counter_to = 500                                         | таймаут проверки изменения переменной счетчика п.2.20, в [мс]                                                                                                    |
| 2.22     | plc_data_exchange_timeout = 1000                                         | таймаут обмена данными между ОРС-сервером и ПЛК в мс;<br>влияет на стабильность каналов подключения к ПЛК на<br>чтение при запуске ОРС-сервера на нескольких АРМах                                                                                                    |
| 2.23     | plc_write_data_exchange_timeout = 1000                                   | таймаут обмена данными между ОРС-сервером и ПЛК в мс;<br>для каналов подключения к ПЛК на запись                                                                                                    |
| 2.24     | plc_opc_lock_timeout = 10                                                | таймаут потока слежения за блокировкой ресурсов в ОРС интерфейсе; отладочный параметр                                                                                                    |
| 2.25     | plc_load_symbols_from_file = 1                                           | включает (1)/выключает (0) сохранение и загрузку<br>символьной конфигурации проекта в файловый кэш; при<br>старте приложения ускоряет загрузку информации о типах и<br>атрибутах доступа переменных символьной конфигурации<br>проекта                                                                                                    |
| 2.26     | plc_check_symbols_change = 0                                             | включает (1)/выключает (0) проверку изменения символьной конфигурации проекта ПЛК при повторном установлении подключения в канале связи и при переключении на соседний канал связи                                                                                                    |